# PHIẾU NHẬP NỘI BỘ

- Siới thiệu: Là giao diện lập các nghiệp vụ nhập kho xảy ra trong nội bộ công ty
  - Nhập kho thành phẩm (Nếu không sử dụng Phân hệ QLSX)
  - Nhập lại NL thừa (Nếu không sử dụng Phân hệ QLSX)
  - Nhập điều chỉnh kiểm kê
- Hướng dẫn giao diện: Giao diện Phiếu nhập nội bộ cũng tương tự như các giao diện khác. Khi nhập phiếu nhập nội bộ, anh/chị cần để ý những thông tin sau:
  - Số lượng: Mỗi mặt hàng có thể sử dụng 2 ĐVT, do đó, khi nhập số lượng, phải để ý và nhập số lượng đúng cột tương ứng đơn vị tính
  - Kho: 1 mặt hàng có thể nhập –xuất tồn ở nhiều kho, cần sửa lại mã kho, nếu kho nhập khác kho mặc định.
  - Tài khoản đối ứng: Tài khoản đối ứng được mặc định theo mã cấu hình, hãy sửa lại tài khoản đối ứng, nếu mặc định không đúng.
  - Đơn giá: Giá nhập là giá vốn, cần nhập đơn giá cho phiếu nhập nội bộ. Nếu không nhập đơn giá, phần mềm xem như giá = 0, và sẽ ảnh hưởng giá vốn khi xuất sử dụng (do giá tính xuất là giá BQGQ).
  - Nút tiện ích:
    - Kiểm tra tồn kho: In kiểm tra số dư tức thời của những mã hàng được nhập trong phiếu.
    - Nhập nhanh mặt hàng: Tiện ích cho phép tìm và chọn nhiều mã hàng cùng lúc.
    - Nhập dữ liệu từ excel: Nhận dữ liệu phiếu nhập từ Excel. Dữ liệu nhập trong file Excel phải đảm bảo là file Excel mẫu của phần mềm, và dữ liệu nhập phải chuẩn (Mã hàng, mã kho,... phải có trong danh mục)
    - Nhập phế liệu theo BOM: Tiện ích này nhằm tạo nhanh Phiếu nhập kho phế liệu theo Phiếu nhập thành phẩm và Định mức (BOM). Dữ liệu phiếu nhập (Mã phế liệu, số lượng) phần mềm tự tính. Tiện ích này thích hợp khi sử dụng phần mềm làm dữ liệu báo cáo thuế.

### > Meo (Tips)

- Nhập số dư tồn kho đầu kỳ cũng nhập ở đây.
- Khi nhập lại Công cụ dụng cụ đã qua sử dụng, nếu không muốn ảnh hưởng giá vốn xuất kho (do nhập lại đơn giá = 0) → Nên tạo mã kho riêng để nhập những CCDC này vào, và Mã kho này phải chọn loại 8 (Kho hàng cũ, không tính giá BQGQ)
- Nếu là Phiếu nhập thành phẩm/phế liệu từ sản xuất: Tài khoản đối ứng là 154 (để phần mềm hiểu là sản phẩm cần tính giá thành)

- Nếu là Phiếu nhập lại NVL, tài khoản đối ứng là 621/627, để phần mềm hiểu là giảm trừ chi phí trước khi tính giá thành.
- > Tham chiếu: Xem thêm hướng dẫn sử dụng những thông tin liên quan
  - o Danh mục Nhóm hàng
  - Danh mục Từ điển hàng hóa, vật tư
  - o Danh mục Kho
- Hình chụp

| 🙆 jun                                                  | SKY.ERP - HỆ THỐNG             | PHẦN MỀM QUẢN LÝ DOANH NGHIỆP     |             |                               |                                 |                                     |                                    |              |                            |                   |                       |                                   |                  |  |  |
|--------------------------------------------------------|--------------------------------|-----------------------------------|-------------|-------------------------------|---------------------------------|-------------------------------------|------------------------------------|--------------|----------------------------|-------------------|-----------------------|-----------------------------------|------------------|--|--|
| EP   \$                                                | 🗞 Quản trị hệ thống 🔹          | 🔻 📝 Danh mục 👻 🍕 Ngân hàng - Quỹ  | 🔹 📑 Hàng ti | ön kho 🔻                      | 🍵 Quản lý                       | mua hàng 🔻                          | 🔒 Quản lý bán                      | hàng 🔹 🗥 Quả | n lý công nợ 👻 🧯           | 🕽 Tài sản cố định | 🔹 🐔 Giá thành         | <ul> <li>Mỹ Kế toán tổ</li> </ul> | ng hợp 🔹 🚦       |  |  |
| Mer                                                    | nu Phiếu nhập nội              | bộ                                |             |                               |                                 |                                     |                                    |              |                            |                   |                       |                                   | <del>•</del> ×   |  |  |
| 1.Danh                                                 | sách 2.Phiếu nhập/             | /xuất                             |             |                               |                                 |                                     |                                    |              |                            |                   |                       |                                   | 📎 Tình trạng 🔹 💌 |  |  |
| 3.Thôn                                                 | g tin chung 4.Thông            | g tin giao nhận 5. Thông tin khác |             |                               |                                 |                                     |                                    |              |                            |                   |                       |                                   | -                |  |  |
|                                                        |                                |                                   |             |                               |                                 |                                     |                                    |              |                            |                   |                       |                                   | 0.0              |  |  |
|                                                        |                                |                                   |             |                               |                                 |                                     |                                    |              | Tinh trang PX              | 0 V Chu           | a xác nhân thực r     |                                   |                  |  |  |
| Definition Ning base AD thanh philam naje of 01/2/2/14 |                                |                                   |             |                               |                                 |                                     |                                    |              | TT Xét duyệt: 2 👻 Đã duyệt |                   |                       |                                   |                  |  |  |
|                                                        |                                |                                   |             |                               |                                 |                                     |                                    |              |                            |                   |                       |                                   |                  |  |  |
|                                                        |                                |                                   |             |                               |                                 |                                     |                                    |              |                            |                   |                       |                                   |                  |  |  |
| Mặt hàr                                                | ng 👘 6. YC Nhập/≫              | <ul> <li>Kuất</li> </ul>          |             |                               |                                 |                                     |                                    |              |                            |                   |                       |                                   | 📎 Tiện ích 👻 🔻   |  |  |
|                                                        | Mã Hàng                        | Tên Hàng                          | Kho         | ÐVT SL                        | ÐVT ÐL                          | Hệ Số                               | Số Lượng                           | Định Lượng   | Đơn Giá SL                 | Đơn Giá ĐL        | Thành Tiền            | TK Tồn Kho                        | TK Đ.Ứng         |  |  |
| ▶ 1                                                    | BAO-HCPS                       | Bao Holcim da dung Power-S        | TP          | CAI                           | KG                              | 0.0850                              | 79,400.00                          | 6,749.00     | 6,451.51                   |                   | 512,249,882.00        | 155                               | 1541             |  |  |
| 2                                                      | BAO-HT-PCB40                   | Bao Ha Tien PCB40                 | TP          | CAI                           | KG                              | 0.0830                              | 104,800.00                         | 8,698.40     | 6,283.87                   | 1.0               | 658,549,927.00        | 155                               | 1541             |  |  |
| Þ                                                      |                                | Số dòng: 2                        |             | Nhập s<br>tính, đễ<br>2 cột s | ố lượng j<br>bị nhằm<br>ố lượng | phải đúng<br>cột, vì có 2<br>0.1680 | đơn vị<br>2 cột ĐVT,<br>184,200.00 | 15,447.40    | 12,735.38                  |                   | 1,170,799,809.00      |                                   |                  |  |  |
| •                                                      |                                |                                   | 1           | -                             |                                 |                                     |                                    |              |                            |                   |                       |                                   | Þ                |  |  |
| O <u>T</u> hê                                          | m ▼ 📀 <u>S</u> ửa 🤤 <u>X</u> ó | a 🔄 Khôi Phục                     |             |                               |                                 |                                     |                                    |              |                            | 🔒 Luu 🛛           | 🔒 In 🝷 🏠 Đó <u>ng</u> | 114 4 1                           | 152 🕨 🎽          |  |  |
|                                                        |                                |                                   |             |                               |                                 |                                     |                                    |              |                            |                   | ADMIN 🗟               | TP 🔏 JUNSKY.                      |                  |  |  |

## Phiếu nhập kho – Không in giá trị

| Jur                                 | 145/1 Đường<br>Tel: (08) 6684                                    | μα κι ΜΙΕΜΙ JUN SK Υ<br>μ số 9, Phường 9, Q.Gò Vấp, TP.HCl<br>4 4557 - Fax: (08) 3716 3416<br>PHIẾU | <sup>M</sup><br>UNHÂ | ÀP K | Ю                |                           | II14                                                | 03-00001                        |  |
|-------------------------------------|------------------------------------------------------------------|----------------------------------------------------------------------------------------------------|----------------------|------|------------------|---------------------------|-----------------------------------------------------|---------------------------------|--|
| Người<br>Đối tư<br>Địa ch<br>Diễn g | i <b>giaohàng:</b><br>ợ <b>ng:</b> Tố AD ś<br>ỉ:<br>iải: Nhập ba | STAR (AD)<br>ao AD thành phẩm ngày 01/03/2014                                                       |                      |      |                  |                           | Số chứng từ:<br>Ngày c.từ:<br>Lệnh SX:<br>Đơn hàng: | II1403-00001<br>01/03/2014      |  |
| STT                                 | Mã Hàng                                                          | Tên Măt Hàng                                                                                        | Kho                  | ÐVT  |                  | Thực Nhập                 |                                                     | Ghi Chú                         |  |
| 4                                   |                                                                  | Pao Halaim da duna Dawar S                                                                          | · Ninap              |      | SL ĐL Số Lượng   |                           | Định Lượng                                          |                                 |  |
| 2                                   | BAO-HOPS<br>BAO-HT-PCB40                                         | Bao Hà Tiên PCB40                                                                                   | ТР                   | Cái  | Ka               | 104 800 00                | 8 698 40                                            |                                 |  |
| TỔNG CỘNG                           |                                                                  |                                                                                                    |                      |      |                  |                           | 15,447.40                                           |                                 |  |
| Ngư<br>(Ký, l                       | <b>ời Lập Thủ Kh</b><br>họ tên) (Ký, họ tê                       | o NV Chất Lượng Người G<br>n) (Ký, họ tên) (Ký, h                                                   | iao Hàng<br>lọ tên)  | Ng   | ườiNh:<br>(Ký,họ | Ngày<br>ận Hàng I<br>tên) | Tháng<br>K.Toán Trưởng<br>(Ký, họ tên)              | Năm<br>Giám Đốc<br>(Ký, họ tên) |  |

## Phiếu nhập kho – Có in giá trị

| Jur                                 | 145/1 Đườn<br>Tel: (08) 668      | g số 9, Phường 9, Q.Gò Vấp, T<br>4 4557 - Fax: (08) 3716 3416<br>PHI | р.нсм<br>ÉU NHÂ | P K | (HO          |                             | II1403-000                                      | <b>                                     </b> |
|-------------------------------------|----------------------------------|----------------------------------------------------------------------|-----------------|-----|--------------|-----------------------------|-------------------------------------------------|----------------------------------------------|
| Người<br>Đối tư<br>Địa ch<br>Diễn c | igiaohàng:<br>rợng: Tố AD<br>nỉ: | STAR (AD)                                                            | 2014            |     |              | Số c<br>Ngày<br>Lệni<br>Đơn | hứng từ: II140<br>yc.từ: 01/03<br>nSX:<br>bàng: | 3-00001<br>3/2014                            |
|                                     | jiai. Initapi.                   |                                                                      | Kho             |     | - 4 -        |                             | nang.                                           |                                              |
| STT                                 | Ma Hang                          | Tên Mật Hàng                                                         | Nhập            | ĐVT | Số Lượng     | Đơn Giả                     | Thánh Tiên                                      | Ghi Chù                                      |
| 1                                   | BAO-HCPS                         | Bao Holcim đa dụng Power-S                                           | TP              | Cái | 79,400.00    | 6,451.51                    | 512,249,882                                     |                                              |
| 2                                   | BAO-HT-PCB40 Bao Hà Tiên PCB40   |                                                                      | TP              | Cái | 104,800.00   | 6,283.87                    | 658,549,927                                     |                                              |
|                                     |                                  | TỔNG CỘNG                                                            |                 |     | 184,200.00   |                             | 1,170,799,809                                   |                                              |
|                                     |                                  |                                                                      |                 |     |              | Ngày                        | Tháng Năm                                       |                                              |
| Ngu                                 | rời Lập Thủ Kh                   | o NV Chất Lượng Ngi                                                  | ười Giao Hàng   | Ng  | ười Nhận Hàn | g K.Toá                     | n Trưởng                                        | Giám Đốc                                     |
|                                     |                                  |                                                                      |                 |     |              |                             |                                                 |                                              |

#### Phiếu hạch toán

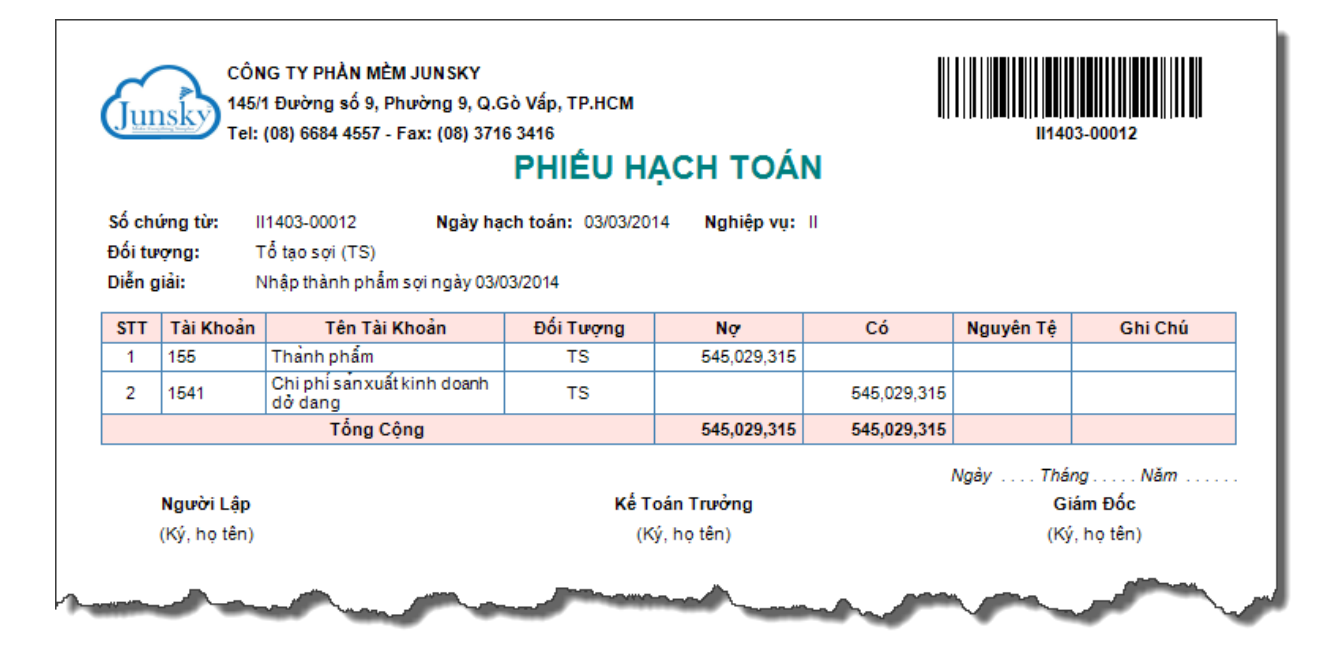